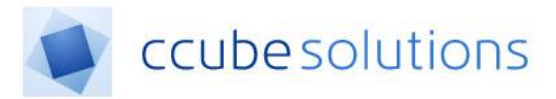

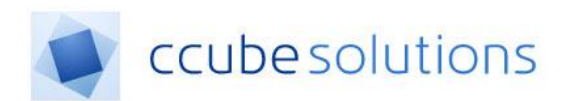

# **Electronic Document and Records**

# Management System (EDRM)

# My Patients/Favourites Module

**User Guide** 

CCube Solutions | 13 Diamond Court | Opal Drive | Milton Keynes |MK15 0DU Main Office: +44 (0)1908 677752 | Fax: +44 (0)1908 679444 | Web: www.ccubesolutions.com

CCube Solutions is a trading name of OITUK Limited

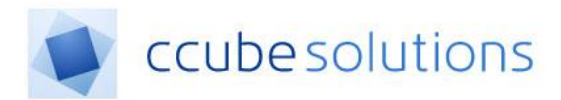

## **1** Contents

| 1 | C   | Contents                                |   |
|---|-----|-----------------------------------------|---|
| 2 | R   | Revisions and Distribution2             |   |
| 3 | P   | Purpose                                 | 5 |
| 4 | ι   | Jser Guide                              | ; |
|   | 4.1 | Adding and Deleting from "My Patients"4 | ŀ |
|   | 4.2 | Creating Favourites Lists               | ) |
|   | 4.3 | Managing Favourites Lists               | , |

# 2 Revisions and Distribution

| Revision | Summary of Changes         | Author            | Date       |
|----------|----------------------------|-------------------|------------|
| 0.1      | Initial creation for 4.2   | Michael Robertson | 16/01/2018 |
|          |                            |                   |            |
| 2.0      | Content optimised for MKUH | Andrew Phelps     | 15/01/2019 |

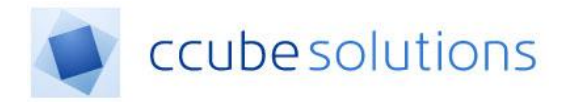

## **3** Purpose

The EDRM system "My Patients" module enables a user to create shortlists of patients. The My Patients module is frequently referred to as the "Favourites" module.

## 4 User Guide

The "My Patients" module is opened by clicking the following option in the left side menu;

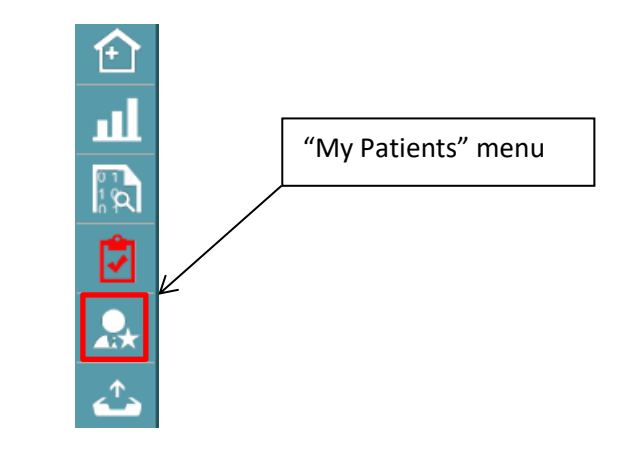

The Favourites list will appear as follows;

| My Patient(s)  |                   |               |            | 9          |
|----------------|-------------------|---------------|------------|------------|
| List Date:     |                   |               |            |            |
| Select A List: | My Patient(s)     | ▼ Delete List |            |            |
|                |                   | Add           |            |            |
| Hosp No        | Name              | Date Of Birth | NHS Number |            |
| ▶ 1315251H     | Mrs Pauline CUDDY | 15 May 1969   | 1768098320 | *          |
| ▶ 123456B      | Mrs Pauline JAMES | 24 Dec 1984   | 4446883640 | *          |
| ▶ 0264910B     | Mrs Princess LEA  | 03 Jul 1972   | 4540355686 | *          |
| ▶ 123456A      | Mrs Pauline SMITH | 18 Jun 1973   | 4986883640 | *          |
| H - 1 - H      |                   |               | 1 - 4 (    | of 4 items |

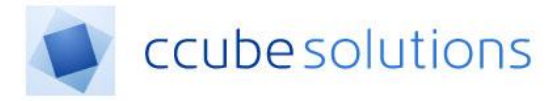

## 4.1 Adding and Deleting from "My Patients"

A patient can be added to the My Patients list by clicking the "star" icon on the Search, Appointments or Admissions pages;

| <b>1</b> 0 | Search 🔺                   |                      |              |               |                                                                            |                    |          |     | 0                  |
|------------|----------------------------|----------------------|--------------|---------------|----------------------------------------------------------------------------|--------------------|----------|-----|--------------------|
|            | Hospital Number            |                      |              |               |                                                                            |                    |          |     |                    |
|            | NHS Number                 |                      |              |               |                                                                            |                    |          |     |                    |
| 31         | Forename                   | %test%               |              |               |                                                                            |                    |          |     |                    |
|            | Surname                    |                      |              |               |                                                                            |                    |          |     |                    |
| ш          | Date Of Birth              | DD/MM/YYYY           |              |               |                                                                            |                    |          |     |                    |
| 2          | Sex                        | •                    |              |               |                                                                            |                    |          |     |                    |
| <b>.</b>   | Search Reset               |                      |              |               |                                                                            |                    |          |     |                    |
| ÷          | Hosp No                    | T <sub>Name</sub> T  | NHS Number T | Date Of Birth | Address                                                                    | G.P T              | Practice | r ☆ |                    |
| ¢¢         | <ul> <li>857195</li> </ul> | Test eight MCCORMICK |              | 01 Jan 1980   | 56 Longsdale Street Lagos<br>zz99 5FZ                                      | Dr AK Kerawalla    |          | *   | ^                  |
|            | ▶ 857069                   | Test four MCCORMICK  |              | 01 Jan 1981   | 33 Long Street Lagos zz99<br>5FZ                                           | Dr SM Weatherhead  |          | ☆   |                    |
|            | 857154                     | Test seven MCCORMICK |              | 01 Jan 1981   | 55 Trippers Road Lagos zz99<br>5ez                                         | Dr AK Kerawalla    |          | ☆   |                    |
|            | 857290                     | Test ten MCCORMICK   |              | 01 Jan 1981   | 101 Boxing Lane Herare zz99<br>5HZ                                         | Dr AK Kerawalla    |          | ☆   |                    |
|            | 857048                     | Test three MCCORMICK |              | 01 Jan 1981   | 33 Long Avenue Lagos ZZ99<br>5FZ                                           | Dr SM Weatherhead  |          | ☆   |                    |
|            | 493518                     | Test PATIENT         | 000000000    | 06 Jun 1966   | Path Lab                                                                   |                    |          | ☆   |                    |
|            | 751352                     | Test PATIENT         |              | 01 Jan 2005   | 14 Bluebell Close Flitwick<br>Bedford MK45 1NS                             | Dr HL Ling         |          | *4  |                    |
|            | ▶ 815545                   | Test TEST            | 1234567890   | 01 Jan 2000   | Milton Keynes Hospital<br>Standing Way Eaglestone<br>Milton Keynes MK8 5LD |                    |          | ☆   |                    |
|            | 732782                     | Zzztesttu2 TEST12    |              | 04 Feb 1962   | 3 Charlton Close Swanbourne<br>Milton Keynes MK17 0SX                      | JONATHAN FAIRFIELD |          | *   | ~                  |
|            | H I 2 F F                  | 4                    |              |               |                                                                            |                    |          |     | 1 - 20 of 40 items |
|            |                            |                      |              |               |                                                                            |                    |          | _   |                    |

| <b>(</b> i) | Арр   | oointments 🔺  |        |                 |                                  |          |             |             |                  |                     |                  |
|-------------|-------|---------------|--------|-----------------|----------------------------------|----------|-------------|-------------|------------------|---------------------|------------------|
|             | Appo  | pintment Date | 14/01/ | 2019            |                                  |          |             |             |                  |                     |                  |
| <u> </u>    | AM/F  | PM            | Both   |                 | •                                |          |             |             |                  |                     |                  |
| 31          | Spec  | ciality       | ALL    | -               | *                                |          |             |             |                  |                     |                  |
| R           | Clini | cian          | CCube  | OITUK           | •                                |          |             |             |                  |                     |                  |
|             | Clini | с             | MKUH   | Test Clinic     | •                                |          |             |             |                  |                     |                  |
| <u> </u>    | _     |               |        |                 |                                  |          |             |             |                  |                     |                  |
| ₽           |       | Time          |        | Hospital Number | Name                             | Туре     | Specialty   | Clinician   | Clinic           | ≜ ★                 |                  |
|             | ►     | 08:00         |        | 623934          | Zzz703Test11 Craigtest1          | Referral | Audiology   | CCube OITUK | MKUH Test Clinic | ≜☆                  |                  |
| -           | •     | 08:15         |        | 661732          | Xxtestpatient Test               | Referral | Dermatology | CCube OITUK | MKUH Test Clinic | <b>≜</b> ☆ <u>4</u> |                  |
|             | •     | 08:30         |        | 761490          | Zzzbttest Zzzbttesta             | Referral | Audiology   | CCube OITUK | MKUH Test Clinic | ≜☆                  |                  |
| ¢*          | •     | 08:45         |        | 748046          | Zzzbttesttwo Zzzbttesttwo        | Referral | Cardiology  | CCube OITUK | MKUH Test Clinic | ≜★                  |                  |
| -           | •     | 09:00         |        | 741215          | Zzztest0506 Zzztest0506          | Referral | Dermatology | CCube OITUK | MKUH Test Clinic | ≜☆                  |                  |
|             | ►     | 09:15         |        | 741191          | Zzztest0406 Zzztest0406          | Referral | Cardiology  | CCube OITUK | MKUH Test Clinic | ≜☆                  |                  |
|             | ٠     | 09:30         |        | 739588          | Zzztestrd80905<br>Zzztestrd80905 | Referral | Audiology   | CCube OITUK | MKUH Test Clinic | ≜☆                  |                  |
|             | •     | 09:45         |        | 748061          | Zzztestfive Zzztestfive          | Referral | Dermatology | CCube OITUK | MKUH Test Clinic | ≜☆                  |                  |
|             | •     | 10:00         |        | 748048          | Zzztestfour Zzztestfour          | Referral | Audiology   | CCube OITUK | MKUH Test Clinic | ≜★                  |                  |
|             | ►     | 10:15         |        | 741192          | Zzztestmm1 Zzztestmm1            | Referral | Cardiology  | CCube OITUK | MKUH Test Clinic | ≜☆                  |                  |
|             | ٠     | 10:30         |        | 721858          | Zzztest1710Ed<br>Zzztest1710Ed   | Referral | Dermatology | CCube OITUK | MKUH Test Clinic | ≜☆                  |                  |
|             | ٠     | 10:45         |        | 721857          | Zzztest1710Ed2<br>Zzztest1710Ed2 | Referral | Cardiology  | CCube OITUK | MKUH Test Clinic | ≜☆                  |                  |
|             | •     | 11:00         |        | 721872          | Zzztestrd81710<br>Zzztestrd81710 | Referral | Audiology   | CCube OITUK | MKUH Test Clinic | ≛☆                  |                  |
|             | •     | 11:15         |        | 721858          | Zzztest1710Ed3<br>Zzztest1710Ed3 | Referral | Dermatology | CCube OITUK | MKUH Test Clinic | ≛☆                  |                  |
|             | H     | ◀ 1 2 ▶       | M      |                 |                                  |          |             |             |                  |                     | 1 - 20 of 40 ite |

When the Favourites icon is ticked it will change to yellow to indicate the patient has been added to the current My Patients list.

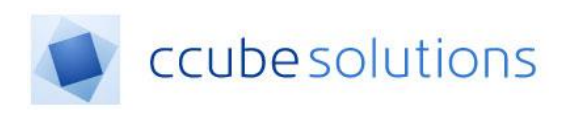

|   | Hosp No 🔻 | Name 🔻                | NHS Number 🛛 🔻 | Date Of Birth 🛛 🔻 | Address T                                     | G.P 🔻       | Practice                    | T                        |
|---|-----------|-----------------------|----------------|-------------------|-----------------------------------------------|-------------|-----------------------------|--------------------------|
| • | 1315251H  | Mrs Pauline CUDDY     | 1768098320     | 21 Nov 1964       | 15 Time Training Training Training<br>PP1 PP1 |             |                             | *                        |
| • | 999999A   | Mrs Pauline DANIELS   | 1144462929     | 21 Nov 1964       | 15 Time Training Training Training<br>PP1 PP1 |             |                             | *                        |
| + | 1190867X  | Mrs Pauline DONALDSON | 4762521744     | 21 Nov 1964       | 15 Time Training Training Training<br>PP1 PP1 |             |                             | *                        |
| • | 06297ZZ   | Mrs Pauline GALLOWAY  | 1223334324     | 21 Nov 1964       | 15 Time Training Training Training<br>PP1 PP1 |             |                             | *                        |
| • | 111111A   | Mrs Pauline GLORTER   | 7879209280     | 21 Nov 1964       | 15 Time Training Training Training<br>PP1 PP1 |             |                             | *                        |
| • | 1220340∨  | Mrs Pauline GRIFFITHS | 4407899026     | 21 Nov 1964       | 1 Toto Wad Wad Townsfilldon<br>Exexex TT1 7TH |             |                             | ☆                        |
| • | 123456B   | Mrs Pauline JAMES     | 4446883640     | 21 Nov 1964       | 15 Time Training Training Training<br>PP1 PP1 | David Smith | CCube Solutions GP Practice | ${\simeq}$               |
| • | 123456A   | Mrs Pauline SMITH     | 4986883640     | 21 Nov 1964       | 15 Time Training Training Training<br>PP1 PP1 |             |                             | $\overset{\wedge}{\sim}$ |

A patient can also be marked as a Favourite from within the patients Electronic Health Record page;

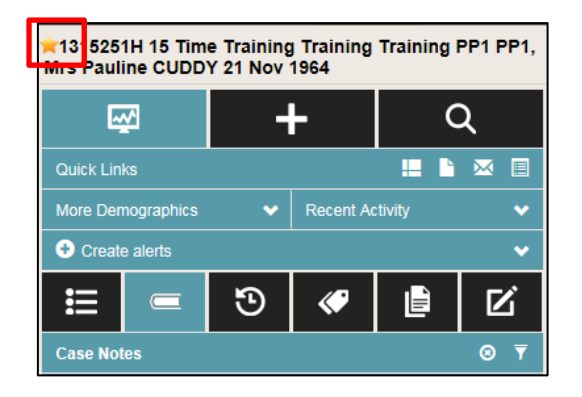

#### 4.2 Creating Favourites Lists

The 'My Favourites' functionality allows users to save lists of patients.

To create a Favourites list the user types in a name of the list they want to create and clicks the Add button.

#### **Important**

The name of a Patient List will have the following format;

### Your initials , area / department

When Add is clicked, then all the patients currently shown as Favourites will immediately be stored into the new Favourites list & disappear from the temporary My Patients list.

| My Patient(s) 🔺 |     |                                |            |            |   |
|-----------------|-----|--------------------------------|------------|------------|---|
| ist Date:       |     | DD/MM/YYYY                     |            |            |   |
| elect A List:   | _   | My Patient(s)                  | •          | Delete Lis | t |
|                 |     | AP, Scanning / Medical Records | ×          | Add        |   |
| Hosp No         | Nam | e                              | Date Of Bi | rth        |   |

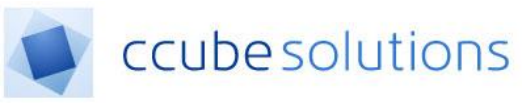

| My Patients                   |  |  |
|-------------------------------|--|--|
| Example List has been created |  |  |
|                               |  |  |

Below is an example of the new Favourites list after being created;

| rcn - ver. 4.2. I | 💌 iviy F | ratient(s) - ver. 4.2. I 🖉 🛄   |        |            |   |
|-------------------|----------|--------------------------------|--------|------------|---|
| My Patient(s) 🔺   |          |                                |        |            |   |
| List Date:        |          | DD/MM/YYYY                     |        |            |   |
| Select A List:    |          | My Patient(s)                  | Delete | List       |   |
|                   |          | My Patient(s)                  |        |            |   |
|                   |          | AP, Scanning / Medical Records | Add    |            |   |
|                   |          | RDS , Admin / Medical Records  |        |            |   |
| - Hosp No         | Name     | Date Of Birth                  |        | NHS Number |   |
|                   |          |                                |        |            | N |
|                   |          |                                |        |            |   |
|                   |          |                                |        |            |   |
|                   |          |                                |        |            |   |

When selecting a Favourites list the creator of the list and date it was created is also displayed.

| Select A List: |                                             | Example List         | ▼ Delete List |            |                  |  |  |  |
|----------------|---------------------------------------------|----------------------|---------------|------------|------------------|--|--|--|
| Cr             | Created by Super Admin on 23rd January 2018 |                      |               |            |                  |  |  |  |
|                | Hosp No                                     | Name                 | Date Of Birth | NHS Number |                  |  |  |  |
| •              | 06297ZZ                                     | Mrs Pauline GALLOWAY | 21 Nov 1964   | 1223334324 | *                |  |  |  |
| ×              | ▲ 1 ► ►                                     |                      |               |            | 1 - 1 of 1 items |  |  |  |

A user can only delete Favourites lists they have created. If they attempt to delete another users Favourites list they will see the following message;

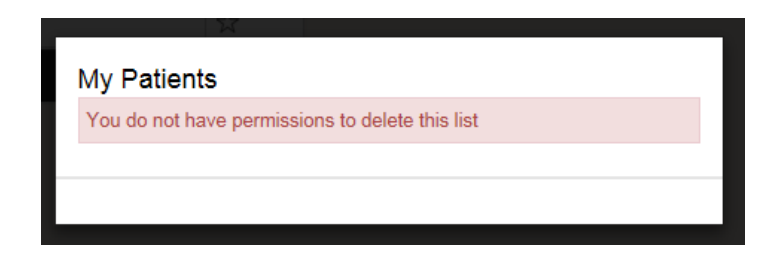

#### 4.3 Managing Favourites Lists

The creator of a Favourites list can manage the Favourites list by using the **remove** and **copy to** function.

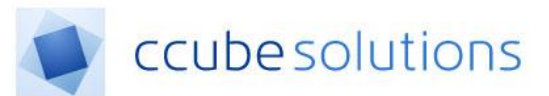

|   | Hosp No                         | Name          | Date Of Birth | NHS Number |            |
|---|---------------------------------|---------------|---------------|------------|------------|
| 4 | 111111A     Mrs Pauline GLORTER |               | 10 Feb 1968   | 7879209280 | ☆          |
|   | Сору То                         | Please Select | ▼ Remove      |            |            |
| M | <b>4</b> 1 ► H                  |               |               | 1 - 1 c    | of 1 items |

To remove a Favourites list you must first display the required list. Then click "Delete List".

To remove a patient from a Favourites list the patient must be selected. Then click the "Remove" button.

To copy a patient to another Favourites list the patient must be selected. Then select the appropriate list name from the "Copy To" dropdown. Then click the "Copy" button.

A confirmation message will be displayed.

| My Patients                                                         |  |
|---------------------------------------------------------------------|--|
| Are you sure you want to copy this patient to the list Example List |  |
| Yes                                                                 |  |

If "Yes" is clicked then a further confirmation message is displayed.

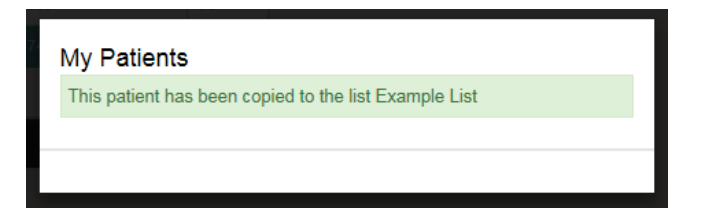